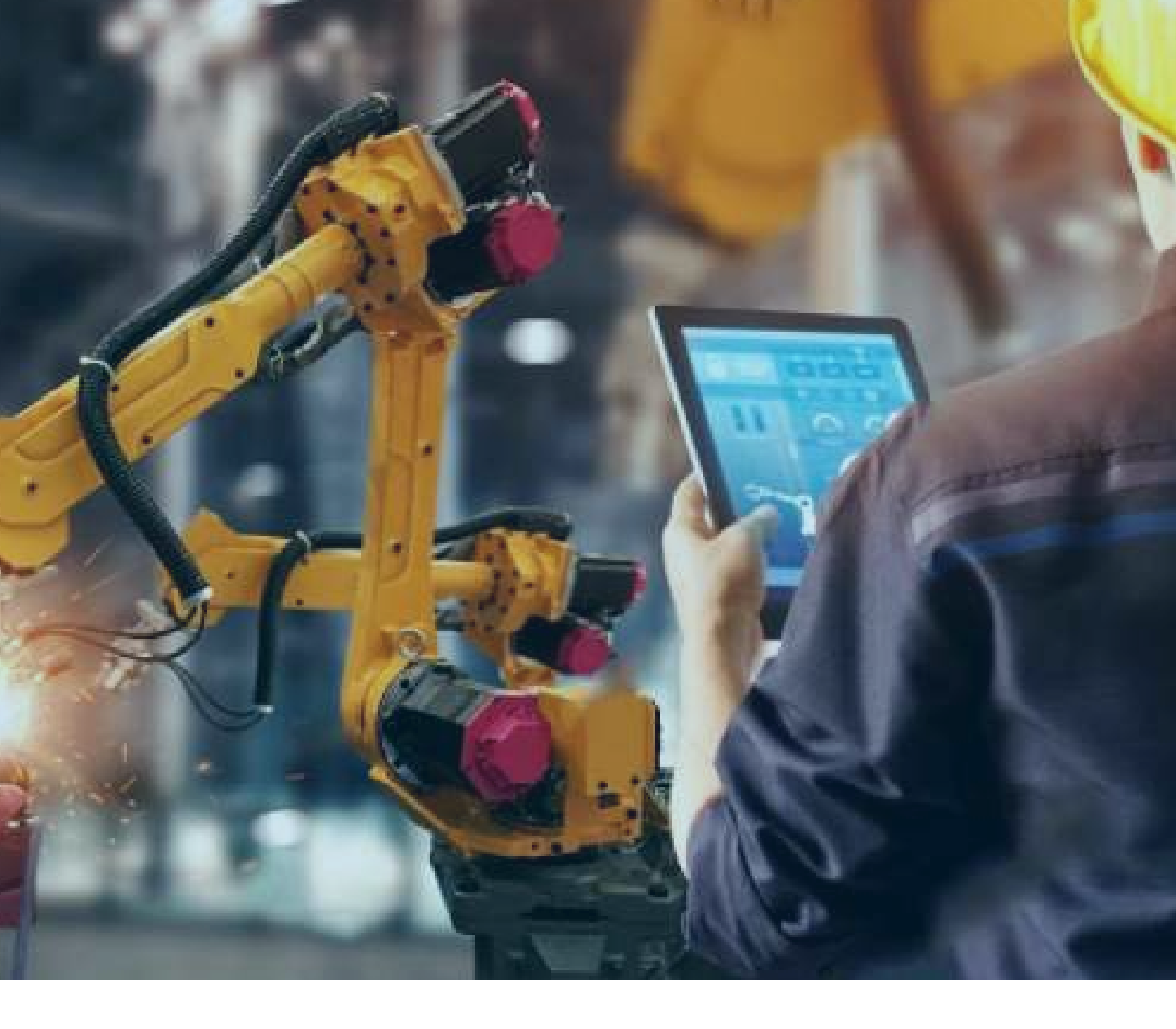

## **CIMPLICITY V11.1**

## 安装步骤

北京东方鼎晨科技有限公司

2021年6月8日

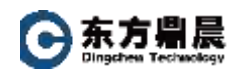

| 1. | 安装前准备 | 1 |
|----|-------|---|
|    |       |   |
| 2. | 安装步骤  | 2 |

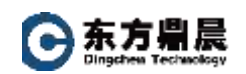

## 1. 安装前准备

1) 支持的操作系统:

CIMPLICITY v11.1 可在以下操作系统上运行。

Microsoft<sup>®</sup> Windows<sup>®</sup> 10 (32-bit or 64-bit), 专业版, 企业版& 旗舰版

Microsoft<sup>®</sup> Windows<sup>®</sup> 8.1 (32-bit or 64-bit), 专业版, 企业版& 旗舰版

Microsoft<sup>®</sup> Windows<sup>®</sup> Server 2019

Microsoft<sup>®</sup> Windows<sup>®</sup> Server 2019 Cluster

Microsoft<sup>®</sup> Windows<sup>®</sup> Server 2016

Microsoft® Windows® Server 2016 Cluster

Microsoft<sup>®</sup> Windows<sup>®</sup> Server 2012 R2

Microsoft<sup>®</sup> Windows<sup>®</sup> 10 IoT 企业版(LTSB) (仅支持完整的 IoT 版本,不包括核心或 移动版本)

2) 外部其他软件兼容性

| 外部软件                              | 支持的版本                     |
|-----------------------------------|---------------------------|
| Microsoft Office                  | 2016 或 2019               |
| Microsoft SQL Server              | 2014, 2016, 2017 and 2019 |
| SQL Express                       | 2014, 2016, 2017 and 2019 |
| Oracle                            | 18c 或 19c                 |
| Microsoft Visual Studio           | 2017                      |
| Flexera Software - Install Shield | 2018                      |
| Sequent - Alarm Cast              | V10.02.01                 |

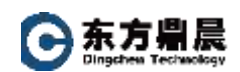

## 2. 安装步骤

1) 进入 CIMPLICITY 安装界面,选择"Install CIMPLICITY 11.1 Server"

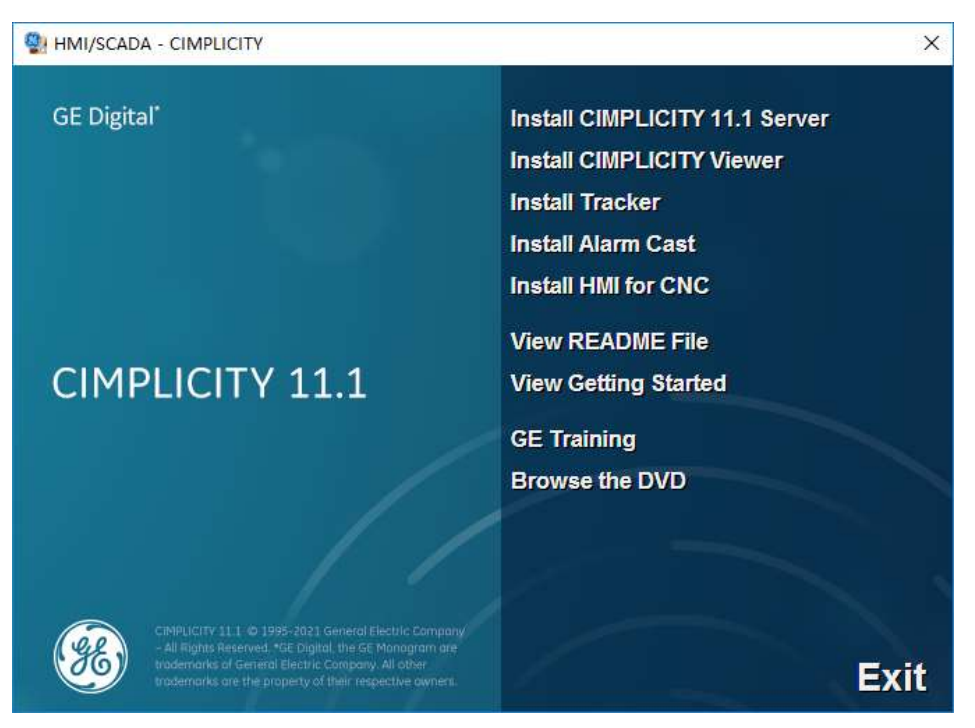

2) 在安装向导界面点击"NEXT"按钮

| HMI/SCADA - CIMPLICITY -                                              | InstallShield Wizard X                                                                                                    |  |
|-----------------------------------------------------------------------|----------------------------------------------------------------------------------------------------|--|
| This program will install HMI/SCADA - CIMPLICITY<br>on your computer. |                                                                                                    |  |
|                                                                       | It is strongly recommended that you exit all programs before running this setup program.                                                                                                    |  |
|                                                                       | Click Cancel to quit Setup and then close any programs you have<br>running. Click Next to continue with the setup program.                                                                                 |  |
|                                                                       | Copyright © 1995-2021 General Electric Company<br>All rights reserved.<br>WARNING: This program is protected by copyright law and<br>international treaties.                                               |  |
|                                                                       | Unauthorized reproduction or distribution of this program, or any<br>portion of it, may result in severe civil and criminal penalties, and<br>will be prosecuted to the maximum extent possible under law. |  |
|                                                                       | CIMPLICITY is a trademark of General Electric Company<br>All other brands or names are property of their respective holders.                                                                               |  |
| < <u>B</u> ack <u>Next</u> > Cancel                                   |                                                                                                    |  |

3) 在阅读授权协议的界面中,点击"I accept the terms of the license

agreement", 再点击"NEXT" 按钮

北京东方鼎晨科技有限公司 Beijing Dingchen Technology Co., Ltd.

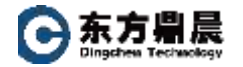

| HMI/SCADA - CIMPLICITY - InstallShield Wizard                                                                                                    | ×  |
|----------------------------------------------------------------------------------------------------|----|
| License Agreement Please read the following license agreement carefully.                                                                                                    |    |
| GE DIGITAL GENERAL TERMS AND CONDITIONS                                                                                                    | ^  |
| The license or provision of the GE products and services ("GE Offerings")<br>by the GE Digital business ("GE") providing this proposal or quote is<br>expressly conditioned upon the terms and conditions contained or<br>referred to herein. Any authorization by Customer to furnish the GE<br>Offerings or order placed by Customer for GE Offerings will constitute<br>acceptance of these terms and conditions. |    |
| 1 DEFINITIONS                                                                                                    | ~  |
| I accept the terms of the license agreement:     Print                                                                                                    |    |
| ○ I <u>d</u> o not accept the terms of the license agreement                                                                                                    |    |
| InstallShield                                                                                                    |    |
| < <u>B</u> ack <u>N</u> ext > Cance                                                                                                    | el |

- 4) 选择安装类型,选择Complete (完整安装),或Custom (自定义安装),再点
  - 击"NEXT"

| HMI/SCADA - C                | CIMPLICITY - InstallShield Wizard X                                               | , |
|------------------------------|-----------------------------------------------------------------------------------|---|
| Setup Type<br>Select the set | up type to install.                                                               |   |
| Please select                | a setup type.                                                                     |   |
| <u>⊂</u> omplete             | All program features will be installed. (Requires the most disk space.)           |   |
| ©Custom<br>∎ت                | Select which program features you want installed. Recommended for advanced users. |   |
| InstallShield ———            | < Back Next > Cancel                                                              |   |

5) 确定安装路径

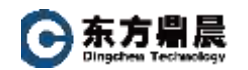

| HMI/SCAD              | A - CIMPLICITY - InstallShield Wizard                                                   | ×              |
|-----------------------|-----------------------------------------------------------------------------------------|----------------|
| Choose I<br>Select fo | Destination Location<br>older where setup will install files.                           | Z              |
|                       | Install HMI/SCADA - CIMPLICITY to:<br>C:\Program Files (x86)\Proficy\Proficy CIMPLICITY | <u>C</u> hange |
| InstallShield ·       | < <u>B</u> ack <u>Next</u> >                                                            | Cancel         |

6) 确定配置安装的端口号, 默认 Web: 9443, Config: 4955

| HMI/SCADA       | - CIMPLICITY - InstallShield Wizard X |
|-----------------|---------------------------------------|
| Enter Web       | TCP Ports                             |
| Enter the 1     | CP ports to be used for configuration |
| Web:            | 9443                                  |
| Config:         | 4955                                  |
| InstallShield — | < <u>B</u> ack <u>N</u> ext > Cancel  |

7) 提示产品与防火墙整合,点击"是"

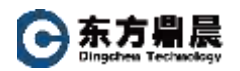

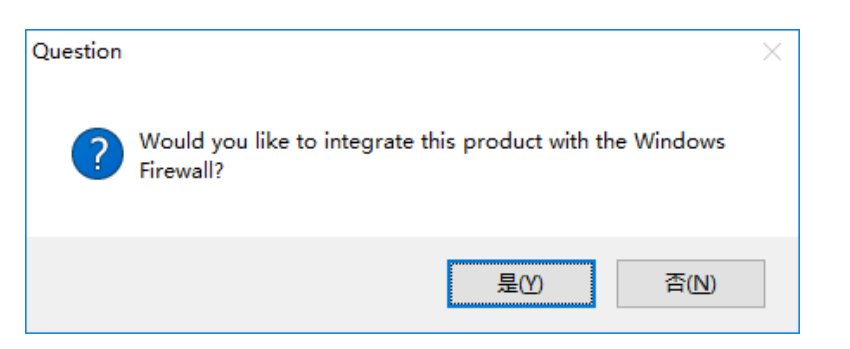

8) 准备开始安装,点击"Install"

| HMI/SCADA - CIMPLICITY - InstallShield Wizard                                                                  | ×    |
|----------------------------------------------------------------------------------------------------|------|
| Ready to Install the Program The wizard is ready to begin installation.                                        |      |
| Click Install to begin the installation.                                                                       |      |
| If you want to review or change any of your installation settings, click Back. Click Cance<br>exit the wizard. | l to |
|                                                                                                    |      |
|                                                                                                    |      |
|                                                                                                    |      |
|                                                                                                    |      |
|                                                                                                    |      |
|                                                                                                    |      |
| InstallShield                                                                                                  |      |
| < <u>B</u> ack <u>Install</u> Car                                                                              | ncel |

9) 安装完成

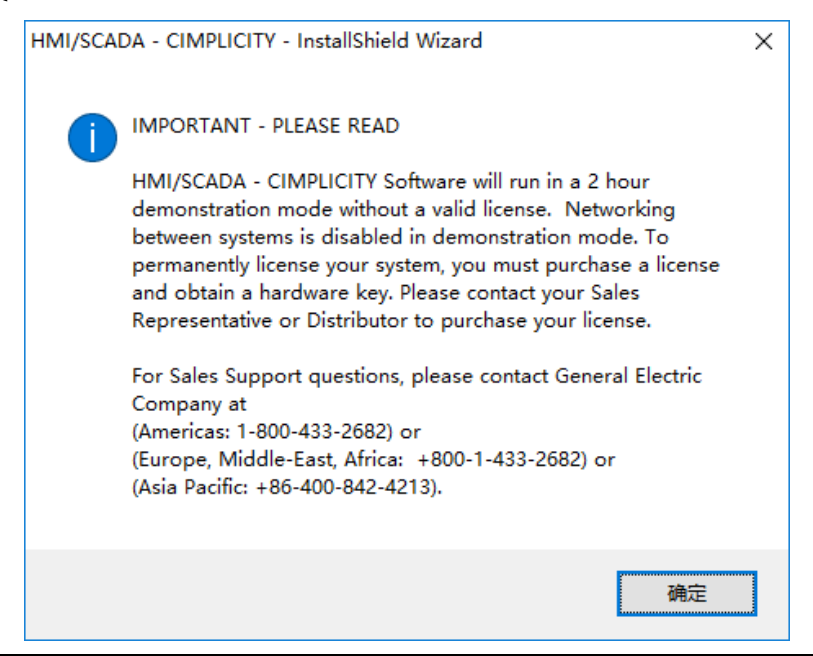